# POLYSOMNOGRAPHIC TECHNOLOGY LICENSURE

**Application Process** 

## Beginning the application process

Website

– <u>http://www.dhp.virginia.gov/medicine/medicine</u> <u>forms.htm</u>

| Virginia Board of Medicine I | Forms & Applications - Windows Internet Explorer     | No. And QUALITY Manuf Labor.                                                                |                                                          | - C - X         |
|------------------------------|------------------------------------------------------|---------------------------------------------------------------------------------------------|----------------------------------------------------------|-----------------|
| http://www.                  | dhp.virginia.gov/medicine/medicine_forms.htm         |                                                                                             | - 🗟 😽 🗙 📴 Bing                                           | Q               |
| 👷 Favorites 🛛 🎪 🍈 W          | Velkrinsic Portal 🙋 RESMED Online Store 👩 MDOffice N | NPI 👩 TeleVax ASP 💽 CITI 😰 FMH 🍞 Manarch 🧬 Amion Physician Scheduli 🧯 iCIMS 13.1 - EVMS 👩 m | yPortal 👩 Month End Reports 🧝 myEVMS 👩 Payroll 😰 Procure |                 |
| 🖧 Virginia Board of Medicine | e Forms & Applications                               |                                                                                             | 🄄 🕶 🔯 🔹 📾 🕶 Bage 🕶 Şafety 🕶 Tgols 🕶 😥                    |                 |
| Virginia.gov                 | Agencles   Governor                                  |                                                                                             | Sear                                                     | ch Virginia.Gov |
| J. Virg                      | inia Board of Medicine                               |                                                                                             |                                                          |                 |
| HP Home Page > Medic         | cine > Forms & Applications                          |                                                                                             | Contact Us   Search DHP                                  | GO              |
| Board Home                   | Virginia Board of Medicine                           |                                                                                             |                                                          |                 |
| Board Nembers                | Forms & Applications                                 |                                                                                             |                                                          |                 |
| Jeetings & Minutes           |                                                      | Application Categories                                                                      |                                                          |                 |
| Joctors' Profiles            |                                                      | Acutumenturist                                                                              |                                                          |                 |
| lenew Online                 |                                                      | Assistant Behavior Analyst                                                                  |                                                          |                 |
| orms & Applications          |                                                      | Athletic Trainer<br>Behavior Anabert                                                        |                                                          |                 |
| aws & Regulations            |                                                      | Chiropractic                                                                                |                                                          |                 |
| uidance Documents            |                                                      | Internship/Residency/Fellowship<br>Medicine & Summe                                         |                                                          |                 |
| ewsletters                   |                                                      | Midwilery                                                                                   |                                                          |                 |
| AQ                           |                                                      | Occupational Therapy<br>Occupational Therapy                                                |                                                          |                 |
| Misory Boards                |                                                      | Osteopathy                                                                                  |                                                          |                 |
| pdate MD/DO/DPM Profile      |                                                      | Physician Assistant<br>Professor                                                            |                                                          |                 |
| ło                           |                                                      | Polysomnographic Technologists                                                              | Soloct                                                   |                 |
| icense Lookup                |                                                      | Ratiologic Technologist<br>Patiologic Technologist Limited                                  | Select                                                   |                 |
| ase Decisions                |                                                      | Radiologist Assistant                                                                       |                                                          |                 |
| le a Complaint               |                                                      | Respiratory Care Practitioner Surgical Technologists and Surgical Assistants                |                                                          |                 |
| dministrative Proceedings    |                                                      | University Limited                                                                          |                                                          |                 |
| Mision                       |                                                      | Volunteer Practice Forms                                                                    |                                                          |                 |
| an Lisong                    |                                                      | Continuing Education                                                                        |                                                          |                 |
|                              |                                                      |                                                                                             |                                                          |                 |
|                              |                                                      | Miscellaneous.coms                                                                          |                                                          |                 |
|                              | The below documents are in Microsoft Word fo         | mat. If you do not have Microsoft Word, you can get the Microsoft® Word Viewer 97/2000 to   | view and print DHP's documents.                          |                 |
|                              | Anunumeturiet                                        |                                                                                             |                                                          |                 |
|                              | neupuncturiat                                        |                                                                                             |                                                          |                 |
|                              | FAQ                                                  |                                                                                             |                                                          |                 |
|                              | Instructions and Application for Licensed Acup       | uncturist, American Graduates                                                               |                                                          |                 |
|                              | Instructions and Application for Linner 4 Appl       | unchuist Nan American Conductor                                                             |                                                          |                 |
|                              | manufactoria and Appreduction for Deeland Acto       | with winds. The California California                                                       | Internet   Protected Moder On                            | a 🔹 🗮 100% -    |

| C Virginia Board of Medicine Forms & Applications - Windows Internet Explore |                                                                                                    |         |
|------------------------------------------------------------------------------|----------------------------------------------------------------------------------------------------|---------|
| 🚱 🌍 🔻 🍰 http://www.dhp.virginia.gov/medicine/medicine_forms.htm              | ≠PolyTech 👻 😽 🗙 📴 Bing                                                                                                    | Q       |
| 👷 Favorites 🛛 👙 🍈 Welltrinsic Portal 😰 RESMED Online Store 👔 M               | ADOffice N NPI 🖉 TeleVox ASP 🔞 CITI 🖉 FMH 🧊 Monarch 🥵 Amion Physician Scheduli. 🧯 KIMS 13.1 - EVMS 🗿 myPortal 🗿 Month End Reports 🍘 myEVMS 👰 Payroll 👰 Procure |         |
| 🖧 Virginia Board of Medicine Forms & Applications                            | 🛅 + 🖾 🖶 - Bage + Safety + Tgols + 📦 + 🌽                                                                                                    | e 🔊 🔊 🤅 |
|                                                                              |                                                                                                    |         |
| Polysomnographic Technologists                                               |                                                                                                    |         |

Online application instructions and forms for Polysomnographic Technologists

Select "Online application instructions and forms for Polysomnographic Technologists". This will direct you to a PDF document that includes instructions, a checklist of what is needed, a Form B (verification of employment) and Form C (License verification if holding a sleep license in another state). Print or save this document to use after the online application is complete.

| 💭 🔻 🚵 http://www.dhp.v <b>irginia.gov</b> /medicine/medicine/forms/htm#PolyTech |                                                                                                    |                                                          |
|---------------------------------------------------------------------------------|----------------------------------------------------------------------------------------------------|----------------------------------------------------------|
| Favorites 🛛 🚔 🍈 Welltrinsic Portal 🔊 RESMED Online Store 🔊 MD                   | DOffice N NPL 🔊 TeleVox ASP 📵 CITI 👔 FMH 🍞 Monarch 🧬 Amion Physician Scheduli. 🧯 KIMS 13.1 - EVMS 🖉 m | yPortal @ Month End Reports @ myEVMS @ Payroll @ Procure |
| inginia Board of Medicine Forms & Applications                                  |                                                                                                    | 🍐 • 🔯 - 🖾 🖶 • Bage • Safety • Tgols • 🛛 • 🖟 🕷            |
| Polysomnographic Technologists                                                  |                                                                                                    |                                                          |
|                                                                                 |                                                                                                    |                                                          |

# "Click here to begin" will take you to the Initial Application Search Page.

MDOffice N NPI 👩 TeleVox ASP 🔞 CITI 🖉 FMH 🦆 Monarch 🍰 Amion Physician Scheduli... 🧯 iCIMS 13.1 - EVMS 🍘 myPortal 😰 Month End I

#### Virginia Department of Health Professions Initial Applications

#### Menu Login Page

#### Search for Existing Personal/Professional Records

IMPORTANT! This site is for initial applications ONLY. If you wish to renew an existing license, you must do so on <u>www.license.dhp.virginia.gov</u> If you wish to reinstate a lapsed license, please contact your licensing Board.

In order to apply for a professional license, certification or registration issued through the Department of Health Professions, you must create a username and password and associate it to your records. This form allows you to search for your existing personal/professional records.

- Virginia offers certain licensees the opportunity to apply for a professional license online. Click <u>here</u> to see a listing of license types which can apply online
- If you are applying for an additional license with the Department of Health Professions and remember your username and password, click <u>here</u> to proceed to the Login page.
- If you do not hold a license with the Department of Health Professions, you
  must complete the search process.
- Please enter your Last Name and Social Security Number (SSN) into the two fields below. If you do not have a Social Security Number, please contact your licensing Board.
- Press the <Search> button to search for your records based on the information you provided.

| Last Name: |                 |
|------------|-----------------|
| 5.5NE      |                 |
|            | (ex. 123456789) |
|            | Search          |

© 2014 Virginia Department of Health Professions

Contact Information

<u>a</u> =

Type in your last name and social security number and select "Search". This will take you to the Initial **Applications** Page.

MDOffice N NPI 🔊 TeleVox ASP 🔞 CITI 🔊 FMH 🧊 Monarch 🌐 Amion Physician Scheduli... 🧯 iCIMS 13.1 - EVMS 🔊 myPortal 😹 Month End R

Q = 1

#### Virginia Department of Health Professions Initial Applications

|   | Δ | 1  | L | 11 | l |   |   |  |
|---|---|----|---|----|---|---|---|--|
| L | 0 | 3Ì | n | P  | a | a | e |  |

2014 Virginia D

#### Registration

We were able to find your records based on the entered search criteria. Please review the information below and double check that the search returned your record.

- If the record below is yours, please complete the User ID/Password section in the form below and click the **Register button** to create your record. You will then be instructed to login with your newly created User ID and Password.
- If the record below is not yours, click <u>here</u> to search again. If your records cannot be found, click <u>here</u> to contact us for assistance.

NOTE: Required fields are marked with an asterisk (\*).

| First Name:                                    |                                                                | Birth Date:                                         |     |
|------------------------------------------------|----------------------------------------------------------------|-----------------------------------------------------|-----|
| Middle Name:                                   |                                                                | SSN:                                                |     |
| Last Name:                                     |                                                                |                                                     |     |
| Name Suffix:                                   |                                                                |                                                     |     |
|                                                |                                                                |                                                     |     |
|                                                |                                                                |                                                     |     |
| User ID*                                       | an income                                                      |                                                     |     |
| User ID*<br>Password*                          | i<br>ex. jsmith                                                | Confirm                                             |     |
| User ID*<br>Password*                          | :<br>ex. jsmith<br>Minimum 6 characters                        | Confirm<br>Password*                                |     |
| User ID*<br>Password*<br>Password<br>Question: | t<br>ex. jsmith<br>Minimum 6 characters                        | Confirm<br>Password<br>Password<br>Answer:          |     |
| User ID*<br>Password*<br>Password<br>Question: | :<br>ex. jsmith<br>Minimum 6 characters<br>ex. Favorite color? | Confirm<br>Password*<br>Password<br>Answer:<br>ex.8 | Nue |
| User ID*<br>Password*<br>Password<br>Question: | t ex. jsmith Minimum 6 characters ex. Favorite color?          | Confirm<br>Password<br>Password<br>Answer:<br>ex. 5 | Nue |

The section below Name will automatically be completed. You will create your login ID and password. Once you have finished select "Register".

| lindows Internet Explorer                                                     |                                             |
|-------------------------------------------------------------------------------|---------------------------------------------|
| implete.aspx                                                                  |                                             |
| MDOffice N NPI 🙋 TeleVox ASP 🚺 CITI 🙋 FMH 🧊 Monarch 🏥 Amion Physician Schedul | i 🧯 iCIMS 13.1 - EVMS 🙋 myPortal 🙋 Month Er |
| Virginia Department of Health<br>Initial Applications                         | Professions                                 |
| Menu You have successfully registered!                                        | let                                         |
| Login Page Picture Togin                                                      | kn                                          |
|                                                                               | su                                          |
|                                                                               | со                                          |
|                                                                               | re                                          |
|                                                                               | pr                                          |
|                                                                               | re                                          |
|                                                                               | th                                          |

is page is ting you low you have ccessfully mpleted the gistration ocess and are ady to start e application. Select "Login".

Contact Information

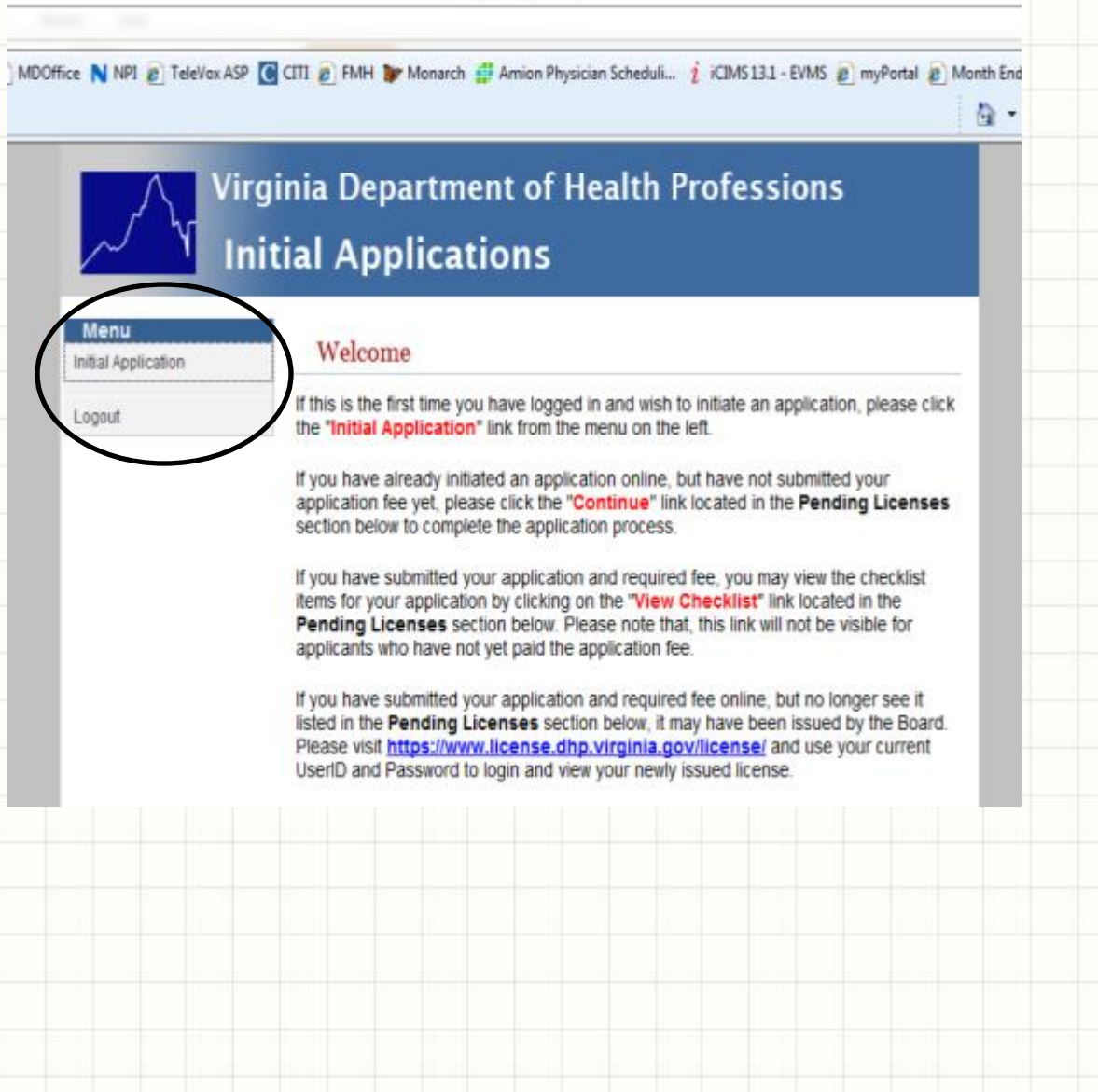

This is the Welcome page. If this is the first time you are accessing the application select the "Initial Application" in the gray box to the left of Welcome (circled).

#### Windows Internet Explorer

px?process=APP

ADOffice N NPI 🝘 TeleVax ASP 🚺 CITI 🔊 FMH 🧊 Manarch 🥰 Amian Physician Scheduli... 🧯 iCIMS 13.1 - EVMS 👩 myPortal 👩 Month En

### Virginia Department of Health Professions Initial Applications

Menu

Logout

Licensing Home Page

#### Application for Licensure

Select the profession, type and application method for the license you'd like to submit application.

#### License Type Selection

| Profession          | Medicine         | •            |   |
|---------------------|------------------|--------------|---|
| License Type:       | Polysomnographic | Technologist | ٠ |
| Obtained By Method: | Application      | •            |   |
| What is an obtained | by method?       |              |   |

Start Application

This page is asking what type of license;

Profession = Medicine License Type = Polysomnographic Technologist Obtained by Method = Application Select "Start Application"

© 2014 Virginia Department of Health Professions

Contact Information

습 -

At this point you will complete the online application and pay the \$130 fee.

The online application is only part of the application process.

You will need to complete the checklist and forms that were printed out at the beginning of this process.

## Additional information needed;

You will need to provide documentation from the agency that issued your credential; BRPT, NBRC-SDS or an entity (ABSM, etc.) which is a member of the National Organization for Competency Assurance.

(See below instructions on how to obtain documentation from the BRPT)

BRPT credential verification – <u>www.brpt.org</u>

Select "Credential Verification" tab Select "State & Employer Verification" Type in the following: **Full Name Daytime Telephone Number Credential Number** Select "Virginia" from the drop down box. Select "Continue" Select "Submit" (if VA is not available select "Other" and continue; in the blank dialogue box type please send credential verification to VA Dept Health Professions and provide

the fax number, email address, or building address, and submit)

## Additional information needed;

You will need to provide documentation of current certification in Basic Life Support (BLS) with hands-on practice training evaluation segment.

## Additional information needed;

You will need to provide verification of practice (work) for the past 5 years – using Form B or a letter of recommendation. If you worked in multiple practices within the past 5 years a form or letter must be obtained from each practice.

## Completed forms can be;

Emailed tomedbd@dhp.virginia.govFaxed to(804) 527-4426Mailed toDepartment of Health ProfessionsCommonwealth of VirginiaBoard of Medicine9960 Mayland Dr. Suite 300Henrico, Virginia 23233-1463

If you have any questions do not hesitate to contact the Board at <u>medbd@dhp.virginia.gov</u> (put "Polysomnographic Technologist Application Question" in the subject line.)

You can also contact the VASM Licensure committee via the VASM website.